# Roxio Easy CD & DVD Burning

入門ガイド

# Easy CD & DVD Burning を使い始める

| このガイドの内容                                  |    |
|-------------------------------------------|----|
| Roxio Easy CD & DVD Burning <b>へようこそ</b>  | 3  |
| このガイドについて                                 | 3  |
| Easy CD & DVD Burning スイートについて            | 4  |
| プロジェクト アシスタントについて                         | 6  |
| Easy CD & DVD Burning をインストールする           | 8  |
| Roxio Central を使いこなす                      | 9  |
| Roxio Central からメディア プロジェクトを開始する          | 13 |
| Roxio Central からアプリケーションを起動する             | 14 |
| 詳細情報                                      | 16 |
| Easy CD & DVD Burning <b>の</b> サポート オプション | 17 |

### Roxio Easy CD & DVD Burning へようこそ

Roxio Easy CD & DVD Burning へようこそ。Easy CD & DVD Burning は、初心者から専門家までさまざまなユーザーを対象に設計された ツールで、データやオーディオ、ディスクのバックアップが簡単に 作成できます。Easy CD & DVD Burning では、以下の操作を行えます。

- 大きなサイズのプロジェクトを複数のディスクにアーカイブする。
- オーディオやデータディスクを作成、ディスクをコピーする。
- 高度なフォーマットのディスクや起動可能ディスクなどを作成 する。
- 指定したパスワードを入力した人しかアクセスできないように、 ファイルを暗号化してディスクに書き込む。
- SureThing Express Labeler を使用して、パーソナライズしたディ スク ラベルやケース ジャケット カバーを作成する。

# このガイドについて

このガイドでは、Easy CD & DVD Burning を使い始めるときに役立つ 情報を提供します。Easy CD & DVD Burning に備わっているすべての 機能の使い方については、*詳細情報*(ページ 16)に記載されている オンライン ヘルプを参照してください。

Easy CD & DVD Burning には、このガイドで説明していないコンポー ネントが含まれている場合もあります。各コンポーネントには、それ ぞれ詳しいオンライン ヘルプがあります。これらのヘルプを表示す るには、各コンポーネントのヘルプ メニューを使用するか、または F1 キーを押します。

お使いの Easy CD & DVD Burning のバージョンによっては、このガ イドで説明しているコンポーネントの一部を使用できない場合があ ります。

### Easy CD & DVD Burning スイートについて

以下の各セクションでは、Easy CD & DVD Burning に含まれているコ ンポーネントを簡単に紹介します。

- Roxio Central Roxio Central は、すべてのデジタルメディアプロジェクトに必要なコンポーネントとツールにアクセスするための出発点と考えることができます。Roxio Central では、以下の操作を行えます。
  - すべての Easy CD & DVD Burning アプリケーションおよび ユーティリティを起動できます。
  - CD または DVD ディスクを短時間で作成できます。
  - ミニモードを使用してオーディオを再生したり、オーディ オやデータディスクを作成したり、ディスクをコピーした りできます。
  - プロジェクト タブを使用してあらゆるデジタル メディア プロジェクトを開始できます。各タブには、それぞれ使い やすいガイドが含まれているため、各種のプロジェクトに 必要なツールに簡単にアクセスできます。

詳細については、*Roxio Central を使いこなす*(ページ 9)を参照 してください。

 Creator Classic® Creator Classic を使用すると、データを含む CDやDVDを作成したり、大きなサイズのプロジェクトを複数の ディスクにアーカイブしたりできます。また、高度なフォーマッ トのディスクや起動可能ディスクなどを作成できます。さらに、 ファイルを暗号化してディスクに書き込むこともできます。暗号 化すると、そのファイルは指定したパスワードを入力した人し かアクセスできなくなります。 5

- Music Disc Creator Music Disc Creator を使って、家庭用のステレ オやカーステレオ、ポータブル音楽プレーヤー、DVD プレー ヤー、またはコンピューターで再生するための音楽コンピレー ションを作成できます。音楽 CD、ハード ドライブ、または DVD-Video ソースのオーディオ ファイルを使用して、オーディ オ CD および MP3/WMA ディスクを作成できます。
- PhotoSuite® PhotoSuite を使用すると、デジタルフォトをエン ハンス、編集、および共有できます。
  フォトの露光レベル、彩度、およびシャープネスを自動的に調

フォトの略元レベル、お良、およびシャーノイスを目動的に調 整するには、AutoFix™を使用します。また、PhotoSuite に備わっ ているその他の編集機能を使って、赤目などの一般的な問題を 修正できます。

フォトプロジェクトアシスタントを使用すれば、お気に入りの フォトを使ってパーソナライズしたカレンダー、グリーティン グカード、およびコラージュを簡単に作成できます。また、フォ トスライドショーを作成して、他の人と共有することもできま す。

■ Sound Editor™ Sound Editor を使用すると、サウンドクリップ やオーディオファイルを録音および編集したり、独自のオー ディオ ミックスを作成したりできます。また、Easy CD & DVD Burningの新しい LP/テープアシスタントを使えば、LP レコード やカセット テープなどのアナログ ソースからオーディオを キャプチャして、デジタルオーディオファイルを作成できます。

# プロジェクト アシスタントについて

Easy CD & DVD Burning には、数種類のプロジェクトアシスタント が含まれています。ステップバイステップ形式の手順に従って操作 するだけで、プロ並みのデジタルメディアプロジェクトを作成でき ます。

- Easy Audio Capture Easy Audio Capture を使用すると、オーディオ 装置からコンピューターのサウンド入力への接続を通じて、LP レコードやカセットテープなどのアナログ ソースからオーディ オをすばやくキャプチャ(録音)できます。
- Express Labeler フロントまたはバック カバーやブックレット などのディスク ラベルやディスク ジャケットを作成します。
- LP/テープアシスタント古いLPやテープから、簡単な手順でデジタルオーディオファイルを作成します。オーディオファイルを編集/エンハンスして、Easy CD & DVD Burning プロジェクトで使用することもできます。
- Media Import Media Import を使用すると、デジタルフォトから ビデオファイル、オーディオファイル、DVD ムービータイト ルにいたるまで、あらゆる種類のメディアファイルをお使いの コンピューターにインポートできます。
- MyDVD Express<sup>TM</sup> MyDVD Express を使用すると、マルチメディ アストーリーを DVD 上に作成して、それを家族や友人と共有で きます。フォトとビデオをミックスしたり、お気に入りのサウン ドトラックを挿入したり、プロ仕様のメニューのセレクションか ら選んだり、ディスクに焼き込むなど、様々な操作が可能です。

7

 スライドショー アシスタント 高解像度のフォト スライド ショーを簡単な手順で作成できます。スライドショーには、背 景オーディオやパンズーム効果を追加できます。

プロジェクトアシスタントを使用してプロジェクトを作成した後、 友人に披露するためにそのプロジェクトを印刷したり、ディスクに 書き込んだり、または電子メールで送信したりします。Easy CD & DVD Burning の各コンポーネント(PhotoSuite、Label Creator、また は Music Disc Creator など)に備わっている高度な機能を使用して、 さらに洗練されたプロジェクトに仕上げることもできます。

## Easy CD & DVD Burning をインストールする

Easy CD & DVD Burning をインストールするには、以下の手順で操作します。

#### Easy CD & DVD Burning をインストールするには:

- ディスクドライブに Easy CD & DVD Burning のインストール ディスクを挿入します。
  お使いのコンピューターで Autorun が有効になっている場合 は、Easy CD & DVD Burning のインストール画面が自動的に表示 されます。この場合は、手順2と手順3を省略できます。
- 2 スタート > ファイル名を指定して実行をクリックします。
- 3 d:\setup と入力します (d はディスク ドライブのドライブ文字 で、お使いのシステムによって異なります)。
- 4 画面に表示される指示に従ってインストールを進めます。

### Roxio Central を使いこなす

Roxio Central は、最もスピーディにデジタル メディア プロジェクト を開始する方法です。Roxio Central は、すべてのデジタル メディア プロジェクトに必要なコンポーネントとツールにアクセスするため の出発点と考えることができます。

Roxio Central では、以下の操作を行えます。

- すべての Easy CD & DVD Burning アプリケーションおよびユー ティリティを起動できます。
- ディスクをすばやく作成、コピー、フォーマット、消去します。
- ミニモードを使用してオーディオを再生したり、オーディオやデー タディスクを作成したり、ディスクをコピーしたりできます。
- プロジェクトタブを使用してあらゆるデジタルメディアプロジェクトを開始できます。

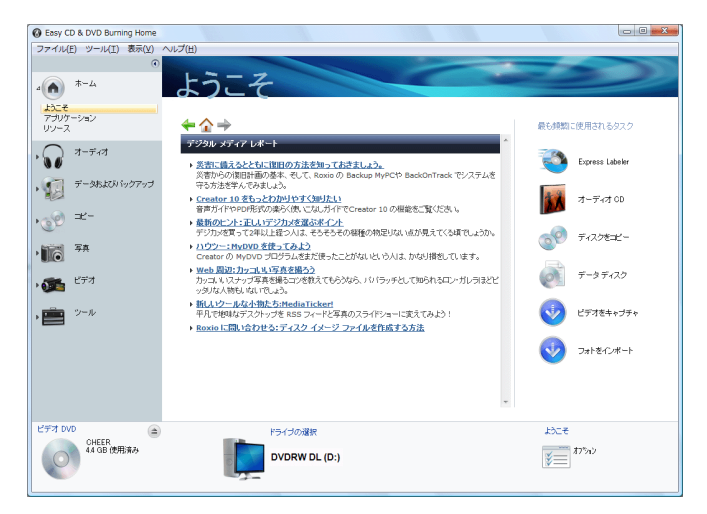

このセクションでは、Roxio Central、プロジェクト開始機能、およびミニモードの使用方法を簡単に紹介します。詳細については、 Roxio Central ヘルプセンターを参照してください。

### プロジェクト ペインのサイズを調整する

プロジェクト ウィンドウを大きくしてプロジェクト タブを最小化 するには、プロジェクト リストの上部にある矢印ボタンをクリック します。プロジェクト タブが一連のアイコンに置き換わり、プロ ジェクト ウィンドウが大きくなります。プロジェクトを選択するに は、いずれかのプロジェクト アイコンの上にマウス カーソルを置き ます。使用できるプロジェクトのリストが表示されるので、プロジェ クトの名前をクリックして操作を始めます。

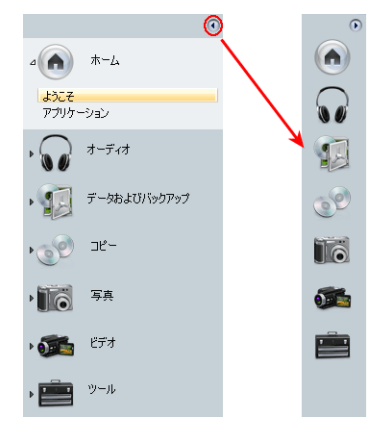

### コントロール パネルを使用する

コントロールパネルは、アプリケーションウィンドウの下部に表示 されます。ここには主に3つの領域があり、左にメディア情報表示、 中央に入力パネル、右にアクション領域が表示されます。

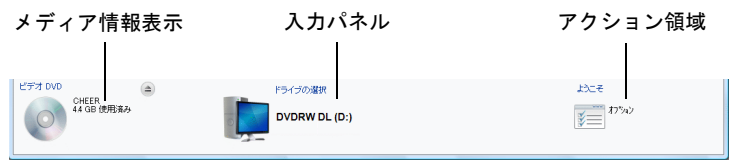

メディア情報表示:この表示領域には、プロジェクトの書き込み先 となるディスクやハードドライブの情報が視覚的にわかりやすく 表示されます。表示される情報はプロジェクトによって異なります。 また、ディスクや書き込み先のドライブを変更すると、この表示も 更新されます。 メディア情報表示には、以下のような情報が表示されます。

- レコーダー ドライブに挿入されているディスクのフォーマットと 容量
- ディスクのボリューム ラベルまたはタイトル
- ディスクの空き領域
- 現在のプロジェクトを書き込むために必要なディスクの枚数

最高の結果を得るためには、プロジェクトを開始する前に、レコー ダードライブにブランクディスクまたは追記可能なディスクを挿 入します。ディスクが検出されない場合や、ドライブに挿入されて いるディスクがプロジェクトに対応していない場合(CDのみのプ ロジェクトに対して DVDディスクがセットされている場合など) は、現在のプロジェクトで最も一般的に使用される種類のディスク に基づいて推定サイズが表示されます。

**入力領域**:コントロールパネルの中央にある入力領域の内容は、プロジェクトによって異なります。また、1つのプロジェクト内の手順によって異なる場合もあります。

入力領域には、以下のものが表示されます。

- アクティブなプロジェクトのレコーダー ドライブを選択する ためドロップダウンメニュー。プロジェクトによっては、この ドロップダウンメニューは特定のファイルまたはハードドライ ブ上の場所を参照するために使用されます。
- アクティブなプロジェクトの進行状況。
- オーディオとビデオの再生コントロール。

**アクション領域**: コントロール パネルの右にあるアクション領域で は、アクション ボタンをクリックして複数のプロジェクトを作業状 態に設定できます。アクション ボタンは、プロジェクトが選択され ている場合にだけ表示されます。

アクション領域にはオプションボタンもあり、プロジェクトのオプ ションを設定するための各種パネルを開くことができます。

**ヒント**: アクションボタンをクリックした後でプロジェクトをキャン セルするには、もう一度アクションボタンをクリックします。

### ミニ モードで作業する

プロジェクト開始インターフェイスは、2種類あります。フルサイズ のアプリケーション ウィンドウとミニ モードです。

ミニモードでは、フルサイズのインターフェイスにある機能の一部 を使用できます。この節では、いくつかの基本的な機能について説 明します。ミニモードの使用方法の詳細については、作成するプロ ジェクトの種類に対応するヘルプ項目を参照してください。

#### ミニ モードでプロジェクトを作成するには:

#### 1 ビュー>ミニモードを選択します。

2 以下のボタンを使用して、ミニモードのインターフェイス内を ナビゲートし、プロジェクトを開始します。

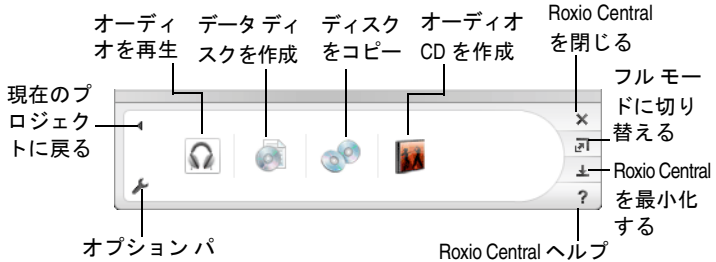

#### ネルを開く

3 いずれかのプロジェクトボタンをクリックすると、そのプロジェクトに対応する小型のプロジェクトウィンドウが開きます。 以下に示す例は、データディスクプロジェクトのウィンドウです。その他のプロジェクトウィンドウはこれとは異なりますが、基本的なナビゲーションは同じです。ミニモードでプロジェクトを作成するには、以下のボタンを使用します。

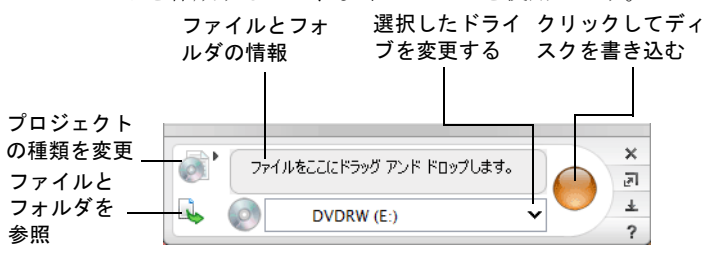

Noxio Centiar ベルフ センターを開く

# Roxio Central からメディア プロジェクトを 開始する

プロジェクト パネルを使用すると、Roxio Central からすばやくメ ディア プロジェクトを開始できます。各プロジェクト ウィンドウに はタスクの一覧が表示されます。また、ユーザーの目的に合ったプ ロジェクトの種類を判断するのに役立つガイド画面もあります。

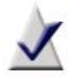

**メモ** お使いのソフトウェアのバージョンによって、プロ ジェクト タブの一部しか使用できない場合も、すべてを使 用できる場合もあります。

- オーディオ:オーディオウィンドウでは、オーディオプロジェクトに簡単にアクセスできます。たとえば、オーディオディスクをコピーしたり、ファイルを MP3、WMA、または一般的な他のフォーマットに変換したりできます。
- データとバックアップ:このウィンドウは重要なファイルを保 護するのに役立ちます。
- コピー:コピーウィンドウでは、コピー操作のタスクに簡単に アクセスできます。たとえば、コピー保護されていないディス クをコピーしたり、ディスクイメージを作成したり書き込んだ りできます。
- フォト:フォト ウィンドウには、フォトをインポートしたり、 高解像度のスライドショーを作成したり、PhotoSuite を使って フォトプロジェクトを作成する際に必要なツールがそろって います。
- ビデオ:ビデオ ウィンドウでは、MyDVD Express を使った DVD ムービーの作成に必要なツールに簡単にアクセスできます。
- ツール:ツールウィンドウでは、ディスクの消去または終了処理を簡単に実行できます。また、ディスク情報を取得できます。 LightScribe®やLabelFlash®デバイスを使用してレーザーラベルなどのディスクラベルを作成することもできます。

# Roxio Central からアプリケーションを起動する

Roxio Central から Easy CD & DVD Burning のコンポーネントおよび ユーティリティにすばやくアクセスするには、Home の下にあるア プリケーションをクリックします。

| Basy CD & DVD Burning Home                                                                                                    |                                                                                                    |                                                                                               |
|----------------------------------------------------------------------------------------------------|----------------------------------------------------------------------------------------------------|-----------------------------------------------------------------------------------------------|
| ファイル(F) ツール(T) 表示(V) へ                                                                                                    | JLプ(H)                                                                                                    |                                                                                               |
| $\begin{array}{c} 37-74k(F)  \forall - k(F)  \& \overline{R}(F) \land \land \land \land \land \land \land \land \land \land \land \land \land \land \land \land \land \land \land$ | UUCT(+)<br>77JU7 - 5/32<br>Creator Classic<br>Subel Creator<br>Music Disc Creator<br>IIII<br>ProtoSube<br>Ω<br>Sound Editor | ユーディレディ<br>● IP ラーゴ アンスタント<br>● Moda Inport<br>● MoVD Express<br>● Petime<br>■ 23-1Pショーアンスタント |
| • 0<br>• 273<br>• ● 274                                                                                                    |                                                                                                    |                                                                                               |
| ビデオ DVD<br>CHEER<br>44 GB 使用済み                                                                                                    | ドライブの漫訳<br>DVDRW DL (D:)                                                                                                    | マラリアーション<br>第三日<br>カプルン                                                                       |

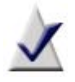

★モ Roxio Central から使用できるアプリケーションは、お 使いのソフトウェアのバージョンによって、この例とは異 なる場合があります。

### アプリケーション

Roxio Central から以下のアプリケーションを起動できます。各アプリケーションの簡単な説明については、*Easy CD & DVD Burning スイートについて*(ページ 4)を参照してください。詳細については、各コンポーネントのヘルプセンターを参照してください。

- Easy Audio Capture MyDVD Express
- LP/テープアシスタント スライドショー アシスタント
- Media Import

## 詳細情報

このガイドでは Easy CD & DVD Burning を使い始めるときに役立つ 情報を提供します。Easy CD & DVD Burning に備わっているすべての 機能の使い方については、以下で説明しているオンライン ヘルプを 参照してください。

### オンライン ヘルプ

Easy CD & DVD Burning の各コンポーネントには、広範囲にわたる検 索可能なヘルプセンターがあります。各ヘルプセンターには、ステッ プバイステップ形式の手順やよくある質問に対する回答が用意され ています。

ヘルプセンターにアクセスするには、ヘルプ>コンポーネントのヘ ルプセンターをクリックします。実行中の作業に関するコンテキス トのヘルプを表示するには F1 キーを押します。

### チュートリアル

Easy CD & DVD Burning には、各種のチュートリアルが用意されてい るため、Roxio Central から使用できるすべての機能をすぐに把握で きます。各チュートリアルには、趣向を凝らしたデジタルメディア プロジェクトを作成するときに役立つヒントやステップバイステッ プ形式の手順が含まれています。

#### チュートリアルを表示するには、次のいずれかの操作を行います。

- Roxio Central で、ヘルプ>チュートリアルを選択し、表示する チュートリアルを選択します。
- 操作手順を説明した便利なチュートリアルおよびその他の製品 情報については、Roxio サポート Web サイト (http://support.roxio.com) をご覧ください。

#### Roxio オンライン サポート

探している回答がオンライン ヘルプやこのガイドで見つからない場合には、弊社のWebサイトから最新の情報を入手できます。

#### Roxio の Web サイトにアクセスするには、以下の方法があります。

- 任意の Easy CD & DVD Burning コンポーネントのウィンドウ で、Roxio のロゴをクリックする。
- Web ブラウザを起動し、http://support.roxio.com に接続する。

16

# Easy CD & DVD Burning のサポート オプ ション

#### 無制限のセルフ ヘルプ オプション

Roxio では、さまざまなセルフ ヘルプ ツールを用意しています。た とえば、仮想エージェント、サポート記事やトラブルシューティン グのヒントが格納された検索可能な知識ベース、Roxio 製品を活用 するためのチュートリアルなどがあります。

電話または電子メールで弊社に連絡する前に、Roxio サポート Web サイト(http://support.roxio.com)をご覧ください。ここには、多くの質 問に対する回答が記載されています。

### その他のサポート オプション

お使いの Roxio 製品に対する電子メールや電話による代替サポート オプションは制限付き、または有料でご利用いただけます。お客様 が利用できるオプションについては、弊社の Web サイト (http://support.roxio.com) をご覧ください。

#### Roxio に問い合わせる前に

オンライン ヘルプまたは Roxio のサポート Web サイトを調べても 探している回答が見つからない場合は、電子メールまたは電話で弊 社に問い合わせることができます。お問い合わせの前には、 http://support.roxio.com をご覧ください。ここには、役に立つ操作手 順が記載されています。

### Roxio に問い合わせる

弊社のカスタマ Web ポータルにログインし、サポートの要求を提出 するか、またはサポートに関する問い合わせ情報をご覧ください。 カスタマ Web ポータルのアドレスは http://support.roxio.com です。